# **OnceHub** Support

### Adding your logo

Last Modified on Jun 5, 2023

The Theme designer allows you to fully customize the look and feel of your Booking pages and Master pages.

You can add your logo to your Booking pages from the Theme designer. Your logo can be added to any of the out-of-thebox System themes, or any Custom theme that you create. Your Customers will see your logo in the top left corner of the page when they access your Booking pages or Master pages, ensuring that the scheduling experience is completely under your brand.

You do not need an assigned product license to update the Theme designer, create custom themes, or update a Booking page's theme. Learn more

| 6)                                                        |    | Pick a<br>Duration: 3<br>Your time z | date<br>0 minut<br>cone: Ur | es<br>nited Stat | time     | ern time | (GMT-4 | :00) [DST] (Chan | ge)                    | Change selection        |
|-----------------------------------------------------------|----|--------------------------------------|-----------------------------|------------------|----------|----------|--------|------------------|------------------------|-------------------------|
| Financial Software Inc.                                   |    |                                      |                             | J                | uly 2019 | •        |        | <>>              | Available starting tim | es for Fri, Jul 5, 2019 |
| Schedule a Free Consultation                              | An | Mon                                  | Tue                         | Wed              | Thu      | Fri      | Sat    | Sun              | AM                     | PM                      |
| Please follow the instructions to                         |    | 1                                    | 2                           | 3                | 4        | 5        | 6      | 7                | 10:30 AM               | 12:00 PM                |
| schedule a consultation with one of our Solution Experts. |    | 8                                    | 9                           | 10               | 11       | 12       | 13     | 14               | 11:00 AM               | 1:30 PM                 |
| Regards,<br>Jeff Rudy, VP Sales, Financial Software       |    | 15                                   | 16                          | 17               | 18       | 19       | 20     | 21               | 11:30 AM               | 2:00 PM                 |
| Inc.                                                      |    | 22                                   | 23                          | 24               | 25       | 26       | 27     | 28               |                        | 2:30 PM                 |
| This is a demo. Give it a try - No one will               |    |                                      |                             |                  |          |          |        |                  |                        | 4:30 PM                 |
| can you.                                                  |    | 29                                   | 30                          | 31               |          |          |        |                  |                        |                         |
| 650.206.5585                                              |    | < June                               |                             |                  |          |          | A      | ugust >          |                        |                         |
| 🖂 contact@oncehub.com                                     |    |                                      |                             |                  |          |          |        |                  |                        |                         |
| m www.oncehub.com                                         |    |                                      |                             |                  |          |          |        |                  |                        |                         |

Figure 1: Booking page with OnceHub logo

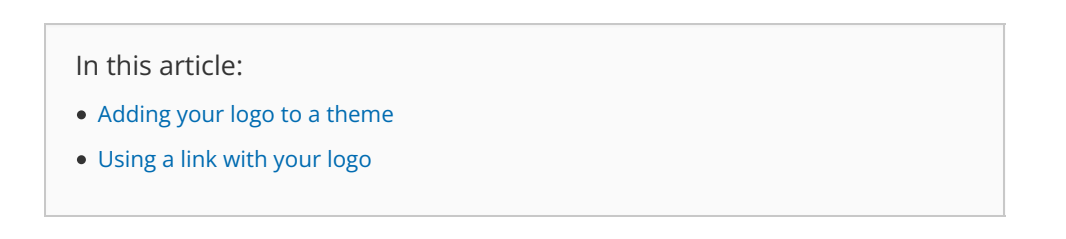

### Adding your logo to a theme

- 1. Go to **Booking pages** in the bar on the left .
- 2. On the left, select Theme designer.
- 3. Select the System theme or Custom theme that you would like to add your logo to (Figure 1).

# Support Support

| C Theme designed                 | er                                        |                                                                                                    | ▶   ? |
|----------------------------------|-------------------------------------------|----------------------------------------------------------------------------------------------------|-------|
| Create theme                     | Light system the This theme is applied to | heme ··· p 1 Booking pages and 1 Master pages v                                                      | Save  |
| Light system theme (Default) (i) | System theme                              | es are not customizable. Duplicate this theme to customize the parameters.                           |       |
| CUSTOM THEMES                    | Core properties                           |                                                                                                    |       |
| Financial Advisors<br>Inc.       | Header logo                               | Choose image       Format & size: JPG/PNG/GIF up to 200KB       Recommended: 200px wide by 50px high | 0     |
|                                  | Button color (i)                          | #006DAF                                                                                              | 0     |
|                                  | Button font color                         | Automatic $\checkmark$                                                                               |       |

Figure 1: Selecting a theme

4. In the Core properties section, click the Choose image button (Figure 2).

| Core properties            |                                                                                |
|----------------------------|--------------------------------------------------------------------------------|
| Base theme $(i)$           | Light system theme                                                             |
| Header logo (reset)        | Format & size: JPG/PNG/GIF up to 200KB<br>Recommended: 200px wide by 50px high |
| Button color (reset) $(i)$ | #006DAF                                                                        |
| Button font color          | Automatic 🗸                                                                    |
| Font                       | Open Sans 🗸                                                                    |
| Booking form fields        | Modern - Fields as underlines 🗸 🗸                                              |

Figure 2: Choose an image for your Header logo

5. Select the image that you would like to use for your Booking page logo. The recommended size of the **Header logo** is 200px wide by 50px high.

If you would like to use different branding for different Booking pages, you can create multiple themes with different logos. Each of your Booking pages can have its own theme with its own logo.

#### Using a link with your logo

You can also define a link for your logo in your Booking page's Public content section or your Master page's Public content section.

If your Customer clicks on the logo on your Booking page or Master page, a new tab will open with the website you defined.

#### i Note:

If you have added a website to the Public content section of your Master page, it will override any website added in the Public content section of any Booking pages you include in the Master page.